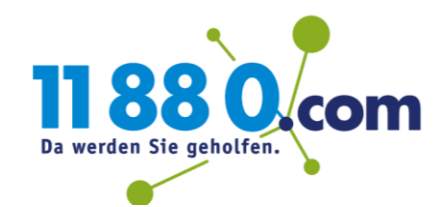

## Microsoft Office 365 Aufrufen des Web-Postfachs

Öffnen Sie Ihren Browser und geben Sie in die Adresszeile **login.microsoft.com** ein.

| Bei ihrem Konto anmelden 🗙 🛨 |                                           | - 0       |
|------------------------------|-------------------------------------------|-----------|
| ← → C 📰 login.microsoft.com  |                                           | 🔏 🛚 🖬 🛪 🌘 |
|                              |                                           |           |
|                              |                                           |           |
|                              |                                           |           |
|                              |                                           |           |
|                              |                                           |           |
|                              |                                           |           |
|                              |                                           |           |
|                              |                                           |           |
|                              | Microsoft                                 |           |
|                              | Anmelden                                  |           |
|                              | E-Mail, Telefon oder Skype                |           |
|                              | Kein Konto'' Erstellen Sie jetzt einsl    |           |
|                              | Sie können nicht auf Ihr Konto zugreifen? |           |
|                              | Anmeldeoptionen                           |           |
|                              | Weiter                                    |           |
|                              | <b>WEAKS</b>                              |           |
|                              |                                           |           |
|                              |                                           |           |

Tragen Sie nun Ihre E-Mail-Adresse, die Sie von uns erhalten haben, in das Feld "E-Mail, Telefon oder Skype" ein (in unserem Fall vorname.name@11880.com). Klicken Sie auf "Weiter":

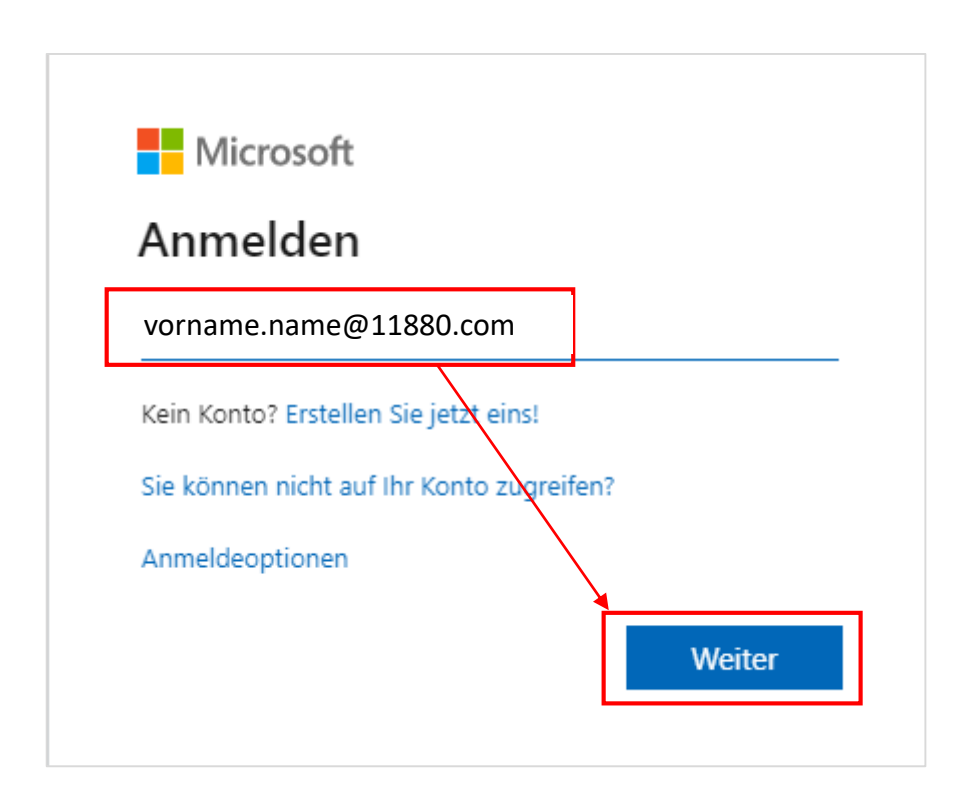

Geben Sie anschließend Ihr Kennwort ein und klicken Sie auf "Anmelden".

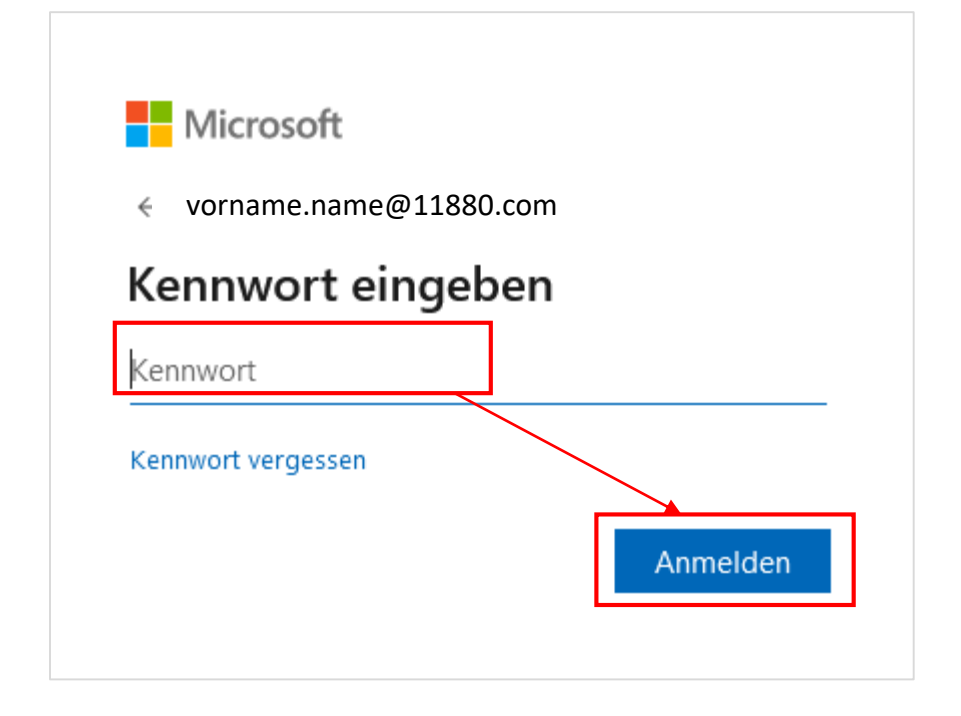

Bei der nächsten Frage klicken Sie bitte auf "Ja", wenn Sie eine häufige Passworteingabe vermeiden möchten.

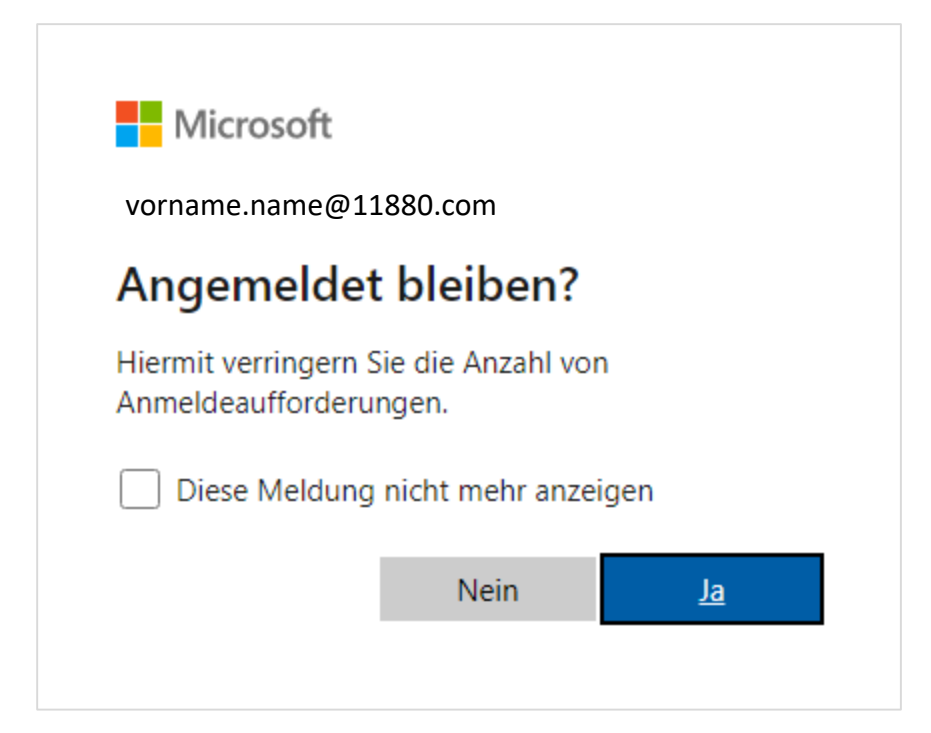

Aufrufen des Web-Postfachs

Jetzt öffnet sich die Übersicht Ihres Microsoft-Kontos, das zu Ihrer E-Mail-Adresse gehört. Auf der linken Seite finden Sie das Outlook-Symbol. Mit einem Klick darauf kommen Sie in Ihr Postfach. Von hier aus können Sie Mails verfassen und auf Ihren Posteingang zugreifen:

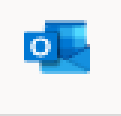

Sollte das Outlook-Symbol auf der linken Seite nicht zu sehen sein, klicken Sie bitte auf das Symbol mit den neun Punkten. Hierdurch öffnen sich alle MS Office 365 Apps. Somit sehen Sie auch das Outlook-Symbol, über das Sie ebenfalls zu Ihrem Postfach gelangen.

|   | Outlook            | P Suchen          |                                             |                    |
|---|--------------------|-------------------|---------------------------------------------|--------------------|
| = | Neue Nachricht     | 9 Rückgängig      |                                             |                    |
| ~ | Favoriten          | Relevant          | Sonstige                                    | Filter ~           |
|   | Posteingang 25     |                   |                                             |                    |
| ⊳ | Gesendete Eleme    |                   |                                             |                    |
| 8 | Gelöschte Ele 261  |                   |                                             |                    |
|   | Favoriten hinzufüg |                   |                                             |                    |
| > | Ordner             |                   |                                             |                    |
| ~ | Gruppen            |                   |                                             |                    |
|   | Neue Gruppe        |                   |                                             |                    |
|   | Gruppen entdecken  |                   | 79                                          |                    |
|   | Gruppen verwalten  |                   |                                             |                    |
|   |                    |                   |                                             |                    |
|   |                    | Nicht<br>Genießen | s mehr zum Lesen ü<br>Sie Ihren leeren Post | ibrig<br>teingang. |
|   |                    |                   |                                             |                    |
|   |                    |                   |                                             |                    |
|   |                    |                   |                                             |                    |

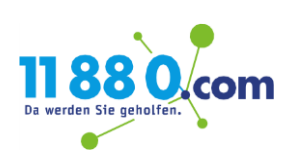